# ドラぷらショッピング購入方法

いくつか購入の流れがございますが そのうちの一例をご案内いたします。

\_ \_ \_ \_ \_ \_ \_ \_ \_ \_ \_ \_ \_ .

### <u>(1)商品を探します。</u>

↓ そのつらの一例をこ案内いた ↓\_\_\_\_\_

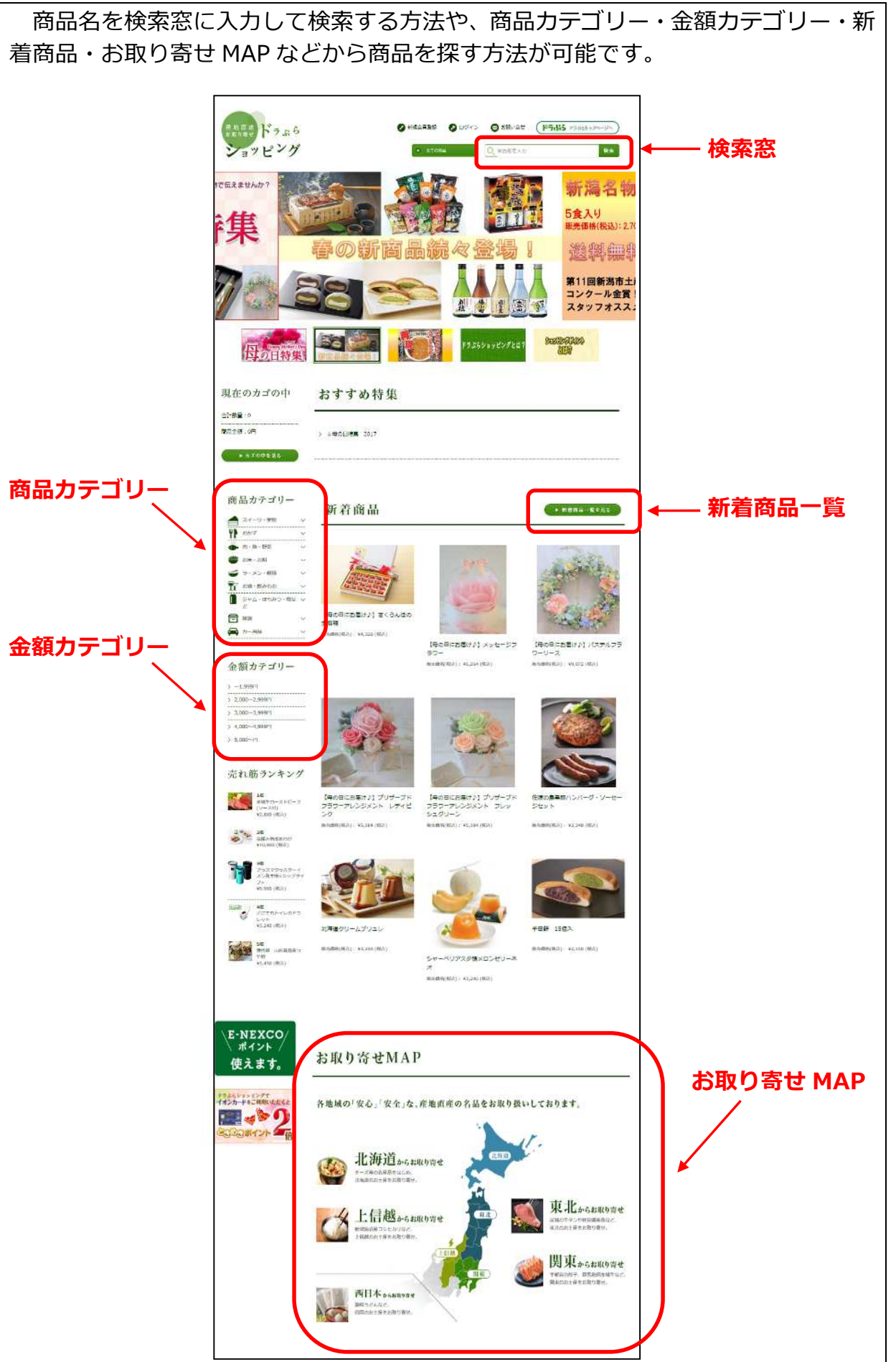

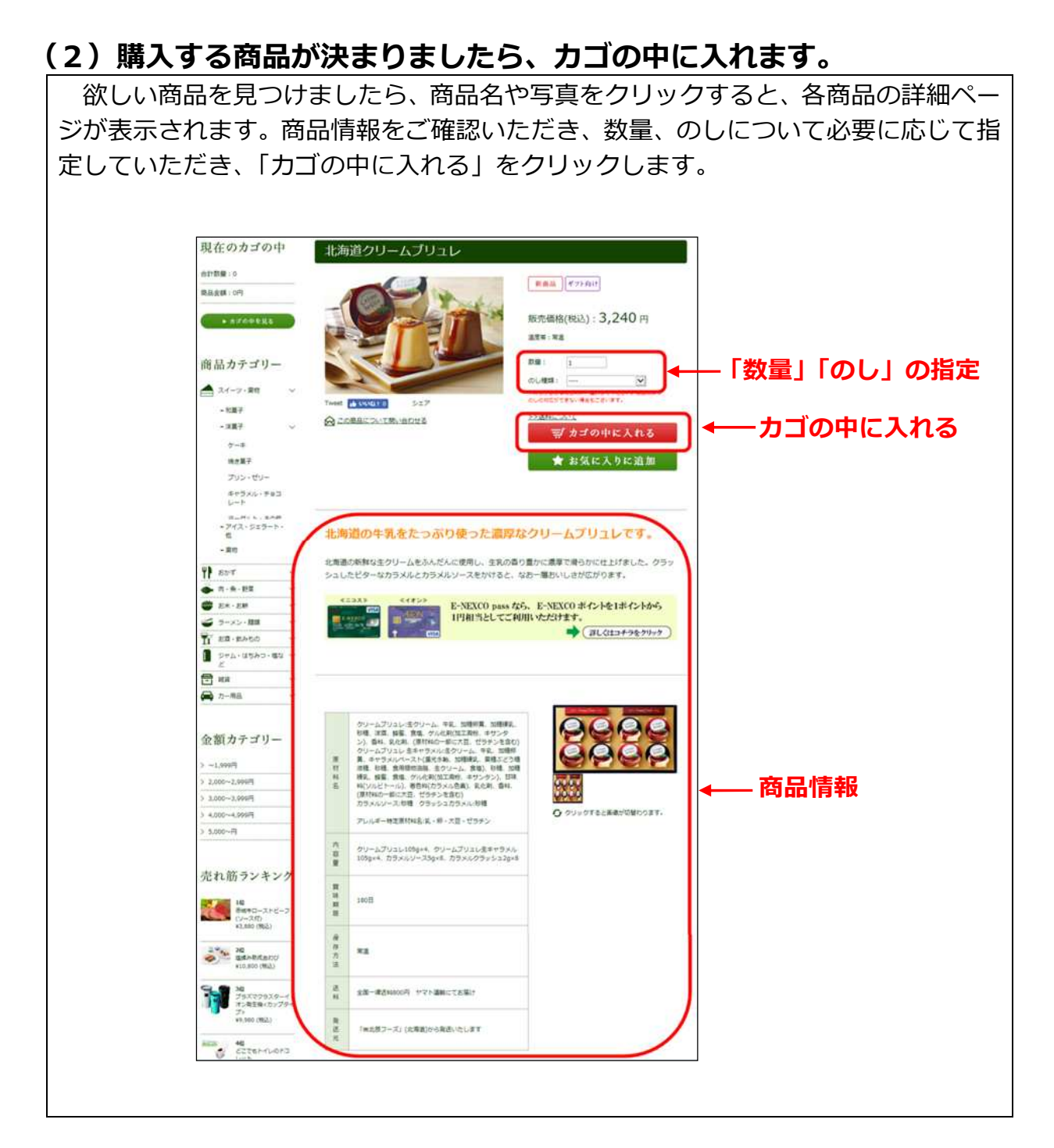

# (3) カゴの中を確認し、購入手続きを進めます。

| 「現在のた                                    | ゴの                  | 中」カ                                 | 「表示されま                               | す。内容                     | を確認     | 思し、「   | 購入手続きへ」       | をクリック |
|------------------------------------------|---------------------|-------------------------------------|--------------------------------------|--------------------------|---------|--------|---------------|-------|
| します。                                     |                     |                                     |                                      |                          |         |        |               |       |
| 現在のカゴの中                                  | 187                 | ∞ച∹'ഹ                               | n.                                   |                          |         |        | 7             |       |
| 合計数量:1                                   | -現1主                | -001_070                            | 12                                   |                          |         |        |               |       |
| 間島金舗: 3,240円                             |                     | ショッ                                 | ビングボイントをご利用の場合、<br>イントは商品購入時に1nt=1円と | 会員登録後ログインし               | てください。  |        |               |       |
| 送料手数料無料まであと7,000<br>円(税法)です。<br>>>送料について | カゴの中の着<br>>>送料につ    | 146の合計会額は「:<br>146の合計会額は「:<br>1470で | 7,240円」です。あと「7,000円」で送               | 利無料です!!                  | G & 3 + |        |               |       |
| ▶ カゴの中を見る                                | 制時                  | 商品写真                                | 裔居名                                  | 举伍                       | 政論      | 小时     |               |       |
| 商品カテゴリー                                  | NCR                 | Siz.                                | 北海道クリームプリュレ<br>のし種類:<br>マ            | 3,240円                   | 1<br>+  | 3,240円 |               |       |
|                                          |                     |                                     |                                      |                          | -thit   | 3,240円 |               |       |
| ▲ スイーツ・里貂 ∨                              | 8it 3,240円          |                                     |                                      |                          |         |        |               |       |
| TT Sh'T Y                                | 今回加算ショッピングボイント 32pt |                                     |                                      |                          |         |        |               |       |
|                                          |                     | -                                   | ERREでよろしければ「購入手換きへ<br>広る             | 1 ボタンをクリックしてくた<br>戦入手続きへ | ÉŠU).   |        | │<br>── 購入手続き | きへ    |

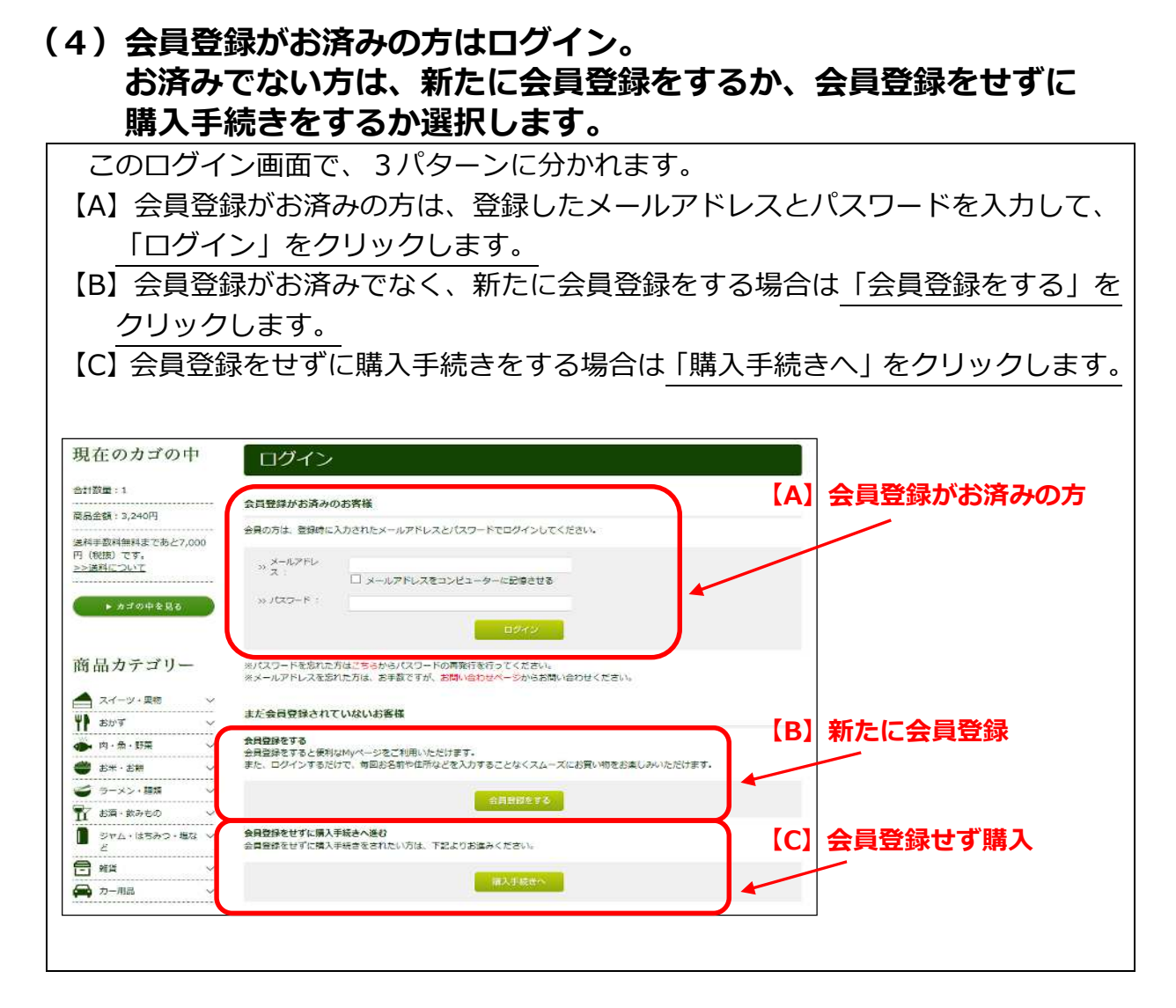

### (5) - 【A】(会員登録がお済みの方)

会員としてログインした場合は、「お届け先の指定」の画面に移ります。お届け先 を選択し、「次へ」をクリックします。複数のお届け先に送る場合の送り先の指定や、 新しいお届け先を追加する場合も、この画面に従い入力を進めます。

| ださい。<br>にご希望の住所が無い場合は、「新しいお届け先を追加する」より追加登録してくだ。<br>*20件まで登録できます。 |                |       | この商品を複数の<br>お届け先に送りますが<br>複数のお届け先に送 | A7<br>6 |   |
|------------------------------------------------------------------|----------------|-------|-------------------------------------|---------|---|
| い8届け<br>訳                                                        | 先を追加する<br>住所種類 | お届け先  | 安東                                  | 削除      | ] |
| •                                                                | 会員登録住所         | ••••• |                                     | э.      |   |
|                                                                  | 追加發發件所         |       | 安東                                  | 刑除      |   |

#### (5)-【B】(新たに会員登録をする場合)

新たに会員登録をする場合は、「ご利用規約」の画面に移ります。規約を確認し同 意の上、次の「会員登録(入力ページ)」の画面で会員情報を入力します。

 ※ NEXCO 東日本オフィシャルクレジットカード「E-NEXCO pass」をお持ちの方は、カード裏面の E-NEXCO ポイント ID を「E-NEXCO pass ID」欄に入力します。(「0270」の次の 12 桁の数字)
 会員登録の受付が完了すると仮会員になります。登録したメールアドレス宛てに確認 メールが送られます。
 確認メールに記載の URL にアクセスすると本会員として会員
 登録が完了します。

会員としてログインして購入手続きをするため、前述の(4)ログイン画面で【A】 「会員登録がお済みの方」として入力を進めます。

| energy of the last                    | Pg                                                                                                  |                 |
|---------------------------------------|----------------------------------------------------------------------------------------------------|-----------------|
| PCR.                                  | #1877.677 am (18.877 A. 105.82 day)                                                                 |                 |
| ****                                  | * + 00001000<br>(0001725) 0000181.50, 000017(22:6);                                                 |                 |
|                                       | manu san 🖓                                                                                          |                 |
| 5.8.5                                 | 型IF型目标(第11年(2019時回時集時)                                                                              |                 |
|                                       | 義年 - MA長 (第11-2-5)<br>(1時1211119)(11755) (1010、11-2-3)(454)(11-11-11-11-11-11-11-11-11-11-11-11-11- |                 |
| EXest.                                |                                                                                                    |                 |
| ax.                                   | ·                                                                                                   |                 |
| 6-4711-31                             | 00000000000000000000000000000000000000                                                              | 住所や氏名などの必要事項を入た |
| 171-                                  | C HB<br>O kB                                                                                        |                 |
| **                                    | amitterau 🕑                                                                                         |                 |
| 549U                                  |                                                                                                    |                 |
| A¥75/20-84                            | 10000000000000000000000000000000000000                                                              |                 |
| CZT-FEEREMOESES                       | иш : (инг. т. с. 2: )                                                                               |                 |
| ×-a⊽hoodelcoute                       | 0176.x-4<br>0196.X-4<br>0480.40                                                                     |                 |
| D-NIDICO pass ID                      | 0276.>                                                                                              |                 |
|                                       |                                                                                                    |                 |
| ADDINE 727-HOURS                      |                                                                                                    |                 |
| 9365E>StiAutio<br>8.                  | □<br>□                                                                                              |                 |
| ドラボららっとだとびて取り取っては<br>しい使用はどんの意味でしょうか。 | □2/1-9/<br>□2/1-97(2010年7)<br>□200-97(2010年8<br>□2-2-30200年8<br>□6月721-3020年8<br>□1-1-88<br>□1-68   |                 |
| BREATED GDERAT(28                     | □ws<br>□ 4n0x9v2-#L#s<br>□ nn#50+52<br>□ exem<br>□ Astronetap<br>□ acc                              |                 |

# (5)-【C】(会員登録をせずに購入する場合)

会員登録せず購入する場合は、「お客様情報入力」の画面に移ります。注文者についての情報とお届け先についての情報を入力し、次の画面に進みます。複数のお届け 先に送る場合は、「お届け先の複数指定」の画面に従い入力を進めます。

| 25.M=         | 課                                                                                            |                    |
|---------------|----------------------------------------------------------------------------------------------|--------------------|
| おお前(フリガナ)。    | 121 21                                                                                       |                    |
| 会社名           | 中時間で広介は会社を考定入力ぐ生ませい。                                                                         |                    |
| <b>都使茶芎</b> = | マ     -     郵産業等機業       自動仕示入力     郵産業専夫力後、グリックしてください。                                      |                    |
| ¢л»           | ●「「「「「「「「」」」」」」」」 ● 広告 利名 (例: 千代田区神田神保町) ● 希地・ビル名 (例: 1-3-5) ● 作用においてください、マンションをはめイおんしてください。 |                    |
| 電話曲号車         |                                                                                              |                    |
| FAX           |                                                                                              |                    |
| メールアドレス。      | (nGmallのアドレスでご登録い生だくと、メールが開きません。熱れ入りますが、Gmallは外のアドレス<br>をご登録ください。<br>範囲のため消費入力してください。        | 住所や氏名など<br>必要事項を入力 |
| 性别=           | ○ 男性<br>○ 女性                                                                                 |                    |
| NAL ME        | 源的してください. 🔽                                                                                  |                    |
| 生年月日          |                                                                                              |                    |
|               | こん力された住所と同一の場合は治験可能です。                                                                       |                    |
| お名前三          | 26                                                                                           |                    |
| お名前(フリガナ)=    | 12-1 3-1                                                                                     |                    |
| 含粧為           | 宗教育での方は宗教系書に入力ください。                                                                          |                    |
| <b>新</b> 使盖号= | T     -     郵便費再換算       日動性充入力     郵券借目半入力後、クリックしてください。                                     |                    |
| ФЖ»           | (都遊前葉を講教) 市区町村名(例:千代田区神田神保町) 希報・ビル名(例:1-3-5) 作所にとついりロてご用えください、マンション名はタイジスしてください。             |                    |
| 電話番号=         |                                                                                              |                    |
| dix.          |                                                                                              |                    |
|               | この商品を掲載のお届け市に送りますか?<br>上記のお届け先の時に送る<br>一般数のお届け先に送る                                           |                    |

#### (6) お支払方法・お届け時間等の指定をします。

- お支払方法の指定 クレジットカード決済か代金引換かを選択します。 (お支払方法を選択しないと後述のポイントの指定ができません。)
- ② E-NEXCO pass ID の指定 E-NEXCO pass をお持ちの方は、表示に従い入力をします。 (会員登録がお済みの方とそうでない方で画面表示内容が異なります)
- ③ お届け時間の指定 お届け日およびお届け時間の指定がある場合は選択します。
- ④(会員のみ)ポイントの指定 ショッピングポイントおよび E-NEXCO ポイントをお持ちでお買いものに使用 する場合、使用するポイントの指定をします。
- ⑤ その他お問い合わせ その他お問い合わせ事項がある場合は入力します。
- 以上の入力をして「次へ」をクリックします。

会員登録がお済みの場合の画面(例)

| ● 1<br>第 : 3,240円             | の又強い57                                | 表・お届け時間等の指定                                                                                                    |               |                         |                                                   |                                                                           |  |  |
|-------------------------------|---------------------------------------|----------------------------------------------------------------------------------------------------|---------------|-------------------------|---------------------------------------------------|---------------------------------------------------------------------------|--|--|
| F: 3,240H                     | in the second                         |                                                                                                    |               |                         |                                                   |                                                                           |  |  |
|                               | NELIZIONE                             |                                                                                                    |               | Htoldot                 |                                                   |                                                                           |  |  |
| 2017年2月で第上7,000               | CITESTING INCO                        | au 6 1                                                                                                    | 1             | 現在のカゴの中                 | お支払方法                                             | 去・お届け時間等の指定                                                               |  |  |
| C 264T                        | 006                                   | (18%,5%)                                                                                                    |               | 会計数量:1                  |                                                   |                                                                           |  |  |
| arobasz                       | 0                                     | CLOSE MANAGEMENT CONTRACTOR                                                                                                    |               | 四系金属:3.240円             | 約支払方法の指定                                          |                                                                           |  |  |
|                               | M                                     |                                                                                                    |               |                         | お食い方法をご選択くれ                                       | (#6),                                                                     |  |  |
| 2                             | Edit.                                 | シーキャンスはシャッピングボイントを視聴的構成時にご利用される利用は、100-001-0                                                                                                    | -Field 62-BRS | 円 (発致) です。              | 田沢                                                | 845.57#                                                                   |  |  |
| カデゴリー                         | E-NEXCO Pass 10                       | 0000                                                                                                    |               | 223344C2U/T             | 0                                                 | クレジットカード決定                                                                |  |  |
| -2 88 ····                    |                                       |                                                                                                    |               | + AURPERS               | 0                                                 | (12月時 (15月日年時時300月がからます。)                                                 |  |  |
| T                             | E-NEXCO page 30% /                    | (7)して新いた場合で<br>(                                                                                                    |               |                         |                                                   |                                                                           |  |  |
| a-95 ~                        | マオンド和自然日本の                            | 6<br>9 - 94 817 727 - 4 - 5 - 1 - 9 - 7 - 9 - 7 - 7 |               |                         | (EB) E-NEXCONI-C                                  | シトセレくはショッピングポイントを発出自動主要にご判断される場合は、「グレジットカード決定」をご覧                         |  |  |
| - 100- V                      | E-MERED PROLED<br>(177) + 0581 - 6400 |                                                                                                    |               | 商品カテゴリー                 |                                                   |                                                                           |  |  |
| taxe -                        | 2.41. T.6.1070                        | AND AND A CONTRACTORY                                                                                                    |               | 20 C 1020               | E-NEXCO Pass II                                   | 005E                                                                      |  |  |
| A-unao-eti ∽                  | Ele-Rescontrols                       | STRAGOTES CONTRACTONESCON (S) - STRAGERET = STATT                                                                                                    | 2965)         | (二) スイーツ・単称 (1)         | -                                                 |                                                                           |  |  |
|                               |                                       |                                                                                                    |               | TP STT V                | E-NEXCO pass TO E.                                |                                                                           |  |  |
| na se                         | れては物理の相差                              |                                                                                                    |               | ● R-8+22 >              | イオン E-NEKCO pass<br>でご購入頂いた場合。E-XEXCONF-バントを3%日年1 |                                                                           |  |  |
|                               | тероль, имия                          | HRA 地図してくた <del>の</del> し、                                                                                                    |               | # 5*+5H ¥               | E-NEXCO Pass ID                                   |                                                                           |  |  |
|                               | ARCH REVU                             | V #BUND: BT4L V                                                                                                    |               | 🧉 =-×>/83 🗸 🗸           |                                                   | A PCHARTA                                                                 |  |  |
| リナゴリー                         | LAN LEMONT                            |                                                                                                    |               | T EN SALO               |                                                   |                                                                           |  |  |
| 1                             | Providence and                        |                                                                                                    |               | SAT - 18P5⊃ - 80 ∩<br>2 | RECTANDER                                         |                                                                           |  |  |
| 7,989(1)                      | 他和求多期的证, 「用子                          | ことを使用する」にチェックを入れた後、衣付すれたイントもごは入くをから                                                                                                    |               | () and ()               |                                                   |                                                                           |  |  |
| (see.)                        |                                       | million and the start (and the                                                                                                    |               |                         | 282053.8875                                       | Bearly to an and a server and                                             |  |  |
| 1,0097                        | KITION REWEND                         | SAYSHI 1011 TT.                                                                                                    |               |                         | 5/8//11 18/2VU                                    | C carves accor o                                                          |  |  |
|                               |                                       |                                                                                                    |               |                         | 200000000000000000000000000000000000000           |                                                                           |  |  |
|                               |                                       |                                                                                                    |               | 金額カテゴリー                 | 40988946008                                       |                                                                           |  |  |
| <b>ドランキング</b>                 | その他お問いらわせ                             |                                                                                                    |               |                         | そのため時に合わて事ま<br>メーカー道法のため、参                        | IPEさいましたろ、こちろにご入力べたさい。<br>19月季は5月されらせん。始日春が必要な年分さ、ドラガらショッピング専ち着までご通信にださい。 |  |  |
| 102                           | *##1000##                             | MCCV#GAN CREACKESTON                                                                                                    |               | ) ~1,999Fi              |                                                   |                                                                           |  |  |
| (1-20)<br>(1-20)<br>(100 (69) | Contractor of                         | AND ALL AND AND ADDRESS AND ADDRESS                                                                                                    | and and       | ) 2,000~2,999用          |                                                   |                                                                           |  |  |
|                               |                                       |                                                                                                    |               | > 3,000~3,999FI         |                                                   |                                                                           |  |  |
| 282                           |                                       |                                                                                                    |               | > 4,000~4,99971         |                                                   |                                                                           |  |  |
|                               |                                       |                                                                                                    | C-22.5        | > 5,000~11              |                                                   |                                                                           |  |  |
| 10<br>3917/928 8              | (3000X##T)                            |                                                                                                    | 12            |                         | (3800文字张で)                                        |                                                                           |  |  |
| 75<br>V9.535 (REV.)           |                                       |                                                                                                    |               | the second second       |                                                   | 82. 20                                                                    |  |  |

ご注文完了確認メールが、登録したメールアドレスに届いているか確認します。 届いていない場合は、ドラぷらショッピング事務局へお問い合わせください。

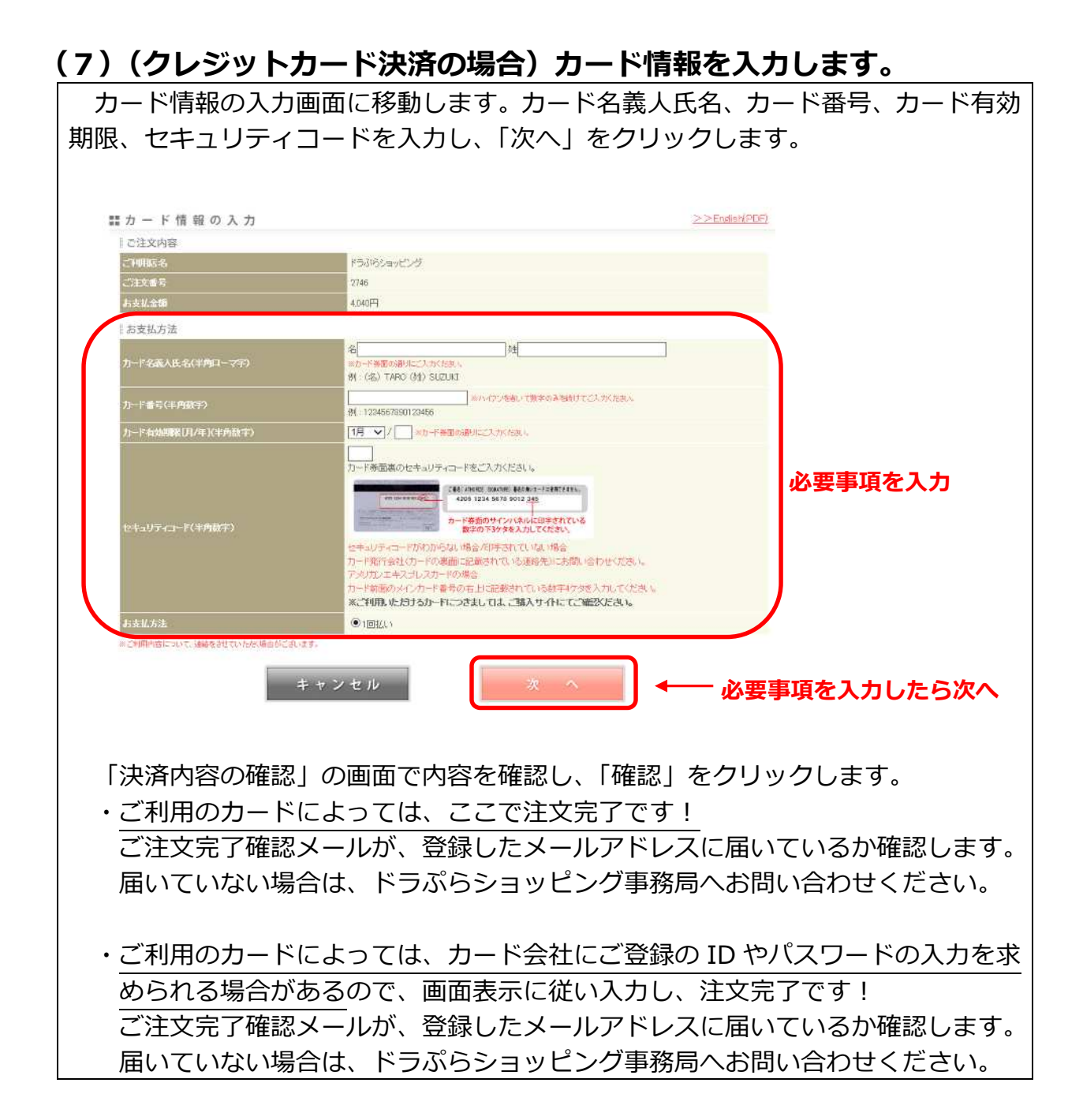

注文が正常に完了した際は、ご登録のメールアドレスに件名「【ドラぷらショッピング】ご注文あ りがとうございます」の注文確認メールが送信されますので、必ずご確認をお願いします。注文 が完了したはずなのにこの確認メールが送られてこない場合は、注文手続きが完了していない場 合や、注文手続きは完了しているもののお客様のメール受信設定により受信拒否されている場合 などが考えられます。以下記載のドラぷらショッピング事務局へお問い合わせください。

#### ドラぷらショッピング事務局

| 電話番号    | 03-5405-2420             |
|---------|--------------------------|
| FAX 番号  | 03-5405-2473             |
| メールアドレス | driveplaza@e-nexco.co.jp |
| 営業時間    | 平日 10:00~15:00           |
| 休業日     | 土日祝日・年末年始                |

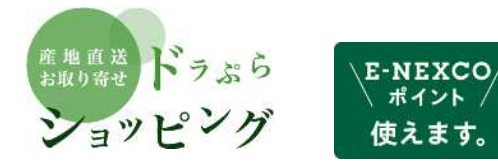

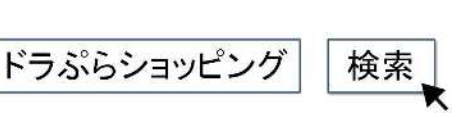

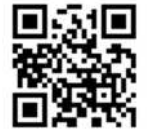